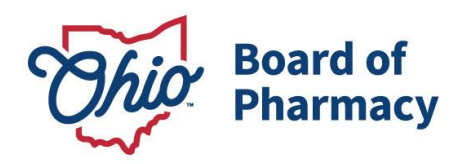

Mike DeWine, Governor Jon Husted, Lt. Governor Steven W. Schierholt, Executive Director

# eLicense Guide: Registered Pharmacy Technician Renewal

# Updated 1/10/2024

### **Renewal Application Required Information and Documentation:**

- Employer Information (Name + Terminal Distributor License Number)
- Criminal conviction or disciplinary action documentation (if applicable)
- Veteran workforce documentation (*if applicable*)
- Valid payment via credit card (Visa, MasterCard, or Discover)

ENSURE YOUR EMPLOYER IS ON FILE WITH THE BOARD BEFORE STARTING YOUR RENEWAL APPLICATION. YOU WILL NOT BE ABLE TO MOVE FORWARD WITH THE RENEWAL PROCESS UNTIL THIS HAS BEEN COMPLETED. GUIDANCE CAN BE FOUND ON PAGE 2 OF THIS DOCUMENT UNDER 'MANAGE AFFILIATIONS'.

### Accessing the Renewal Application:

- 1. Access the portal using the eLicense system at https://elicense.ohio.gov/oh\_communitieslogin.
- 2. Log in to your current account. You may utilize the 'Forgot Password?' option to reset your password.

For assistance with your eLicense Ohio account, please contact the Customer Support Center at 855-405-5514, Monday – Friday, 8:00am to 5:00pm ET.

### **Completing the Renewal Application:**

From your Dashboard, locate your Registered Pharmacy Technician license, select **OPTIONS**, then **RENEW**.

- 1. **ELIGIBILITY:** Answer the eligibility question and then 'Proceed to Application'.
- 2. PERSONAL INFORMATION: Ensure all personal information is current and select 'Next'.
- 3. **QUESTIONS:** This section will have (1) a question regarding continuing education and (2) legal and disciplinary action questions. Answer all questions truthfully and select 'Next'.
- 4. **ATTACHMENTS:** Dependent on specific answers in the <u>QUESTIONS</u> section, you may be required to upload documentation. If required, upload the documentation then select 'Next'.
- 5. **REVIEW & SUBMIT:** Correct any errors within the application and select the 'Consent to Electronic Signature' check box and type your first and last name in the box provided. Select 'Submit' to proceed to payment.

77 S. High Street, 17<sup>th</sup> Floor Columbus, OH 43215 U.S.A. Phone: 614 | 466 4143 Fax: 614 | 752 4836

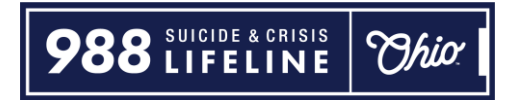

- 6. **CART:** Click the 'Select All' check box, then 'Continue' to checkout, then 'Continue' again to proceed to the payment screen.
- 7. **PAYMENT SCREEN:** Fill in all applicable information in the payment information and billing information sections of the payment screen and select 'Continue', then select 'Submit' on the next screen.

### MANAGE AFFILIATIONS (EMPLOYER INFORMATION):

Registered Pharmacy Technicians are required to report their employment information to the Board. This is most commonly a licensed pharmacy (Terminal Distributor). If you are unemployed or not currently working in Ohio or in a pharmacy setting, you are still required to report your employment information.

From your dashboard, select **OPTIONS** from your Registered Pharmacy Technician tile, then select **'Manage Affiliations'**.

| 1L    | Board of Pharmacy Registered Pharmacy Technician | ACTIVE | EXP DATE<br>3/31/2020 |                                                                                                    |       |  |
|-------|--------------------------------------------------|--------|-----------------------|----------------------------------------------------------------------------------------------------|-------|--|
| لممما | 09200000   Board of Pharmacy                     |        | -                     | Renew<br>Reinstate<br>Change Address<br>Change Name<br>Manage Affiliations<br>Send License Verific<br>Submit Additional Do<br>License Inactivation | ation |  |

Review the information on file. If the information listed is accurate, you are ready to start your renewal application.

If it is incorrect, select the **'Details'** arrow, then select **'Deactivate'**. Then select **'+ Add New Affiliation'**.

| Number     | <ul> <li>Supervisor</li> </ul> | Supervisee      | Type of Affiliation | Start Date | End Date | Status | Details |
|------------|--------------------------------|-----------------|---------------------|------------|----------|--------|---------|
| REL-277194 | PRX Test Business              | PRXTest Account | Employee            | 1/30/2020  |          | Active | ~       |

# ADD NEW AFFILIATION:

On the ADD NEW AFFILIATION SCREEN, in the Supervisor/Supervisee License # field, enter one of the following:

| Employer Type                            | <u>Number</u>                                                                                                    |
|------------------------------------------|----------------------------------------------------------------------------------------------------|
| In-State Employers licensed by the Board | Type the facility's 9 or 10 digit number (numbers<br>only, no dashes or letters).<br>Terminal Distributors begin with <b>02</b> .<br>Wholesale Distributors begin with <b>01</b> . |
| Out-of-State Employer                    | Type <b>000000001</b>                                                                                                    |
| Unlicensed/Non-Pharmacy Employer         | Type <b>000000002</b>                                                                                                    |
| Unemployed or Retired                    | Type <b>000000003</b>                                                                                                    |

### IMPORTANT - DO NOT ENTER A PHARMACIST'S OR PHARMACY TECHNICIAN'S LICENSE OR **REGISTRATION NUMBER.**

| pervisor/Supervisee Licens | e # or Name   |                               |         |
|----------------------------|---------------|-------------------------------|---------|
| Average Hours Worked       | i.            | Supe                          | rvisor  |
| Business Name              |               | Phone                         |         |
| Address                    |               |                               |         |
| Monicas                    |               |                               |         |
| Address                    | State         |                               |         |
| City                       | State         | ¥                             | ZipCode |
| City<br>Start Date         | State<br>None | ▼<br>End Date                 | ZipCode |
| City<br>Start Date         | State<br>None | End Date  Type of Affiliation | ZipCode |

ADD

CANCEL

Ро

Check the attestation box and select 'SAVE'.

| I attest the reques<br>statement of informa<br>or substantial misre | it submitted constitutes a complete, truthful, and correct<br>ation. I understand that any false/fraudulent representation<br>presentation may be grounds for denial of any applicat |
|---------------------------------------------------------------------|----------------------------------------------------------------------------------------------------|
| on Substantial Misre                                                | with the Board.                                                                                                    |
|                                                                     | CANCEL SAVE                                                                                                    |

You will receive a confirmation that your request has been submitted and are now ready to begin your renewal application. **IMPORTANT – you do** <u>not</u> need to wait for the Board to process your Manage Affiliations request to submit the renewal application.

# **RENEWAL APPLICATION:**

From your dashboard, select **OPTIONS** from your Registered Pharmacy Technician tile, then select **'Renew'**.

| 1 Registered Pharmacy Technician | ACTIVE | EXP DATE<br>3/31/2020                                                            | OPTIONS ~                                                                    |
|----------------------------------|--------|----------------------------------------------------------------------------------|------------------------------------------------------------------------------|
| U92   Board of Pharmacy          |        | Renew<br>Reinstate<br>Change A<br>Change A<br>Manage A<br>Send Lice<br>Submit Ac | ddress<br>lame<br>.ffliations<br>nse Verification<br>lditional Documentation |

# **ELIGIBILITY:**

# Answer the eligibility question, then select 'PROCEED TO APPLICATION'.

| Eligibility<br>By answering the following questions, eligibility for the<br>license application will be determined. Confirmation will<br>be noted if eligibility is met. | Is the employment information currently on file with the board correct? To review your employment information, navigate to your Ohio eLicense Dashboard and select "Manage Affiliations" from the Options menu on your license tile. If the information is not current, please update it by utilizing the "Add New Affiliation" link to add your current employment. If you are unemployed or not currently working in Ohio or a pharmacy setting, you are still required to report your employment information. Step-by-Step guidance can be found here – www.pharmacy.ohio.gov/employmentchange. If your employment information is updated but still listed as Pending, you may select "Yes" below and proceed with the renewal application. |
|----------------------------------------------------------------------------------------------------|----------------------------------------------------------------------------------------------------|
|----------------------------------------------------------------------------------------------------|----------------------------------------------------------------------------------------------------|

# **PERSONAL INFORMATION:**

Review and ensure all personal information is correct, including your mailing address.

|                                                                                                    | Personal Guestions Attachments Review - Submit                                                                                      |
|----------------------------------------------------------------------------------------------------|----------------------------------------------------------------------------------------------------|
| Personal<br>Information<br>Information in the fields to the<br>right. All fields with (*) are<br>required and must be completed<br>to continue the application<br>process. | Title         First Name         *         PRXTest         Middle Name         *         Account         Suffix         Maiden Name |
|                                                                                                    | * Social Security Number                                                                                                    |
|                                                                                                    | Date of Birth     Email Address     testbefore 1 con@masoodtest.com                                                                 |
|                                                                                                    | Other Phone Number                                                                                                    |

# Additional Information

Provide the necessary additional information in the fields to the right. All fields with (\*) are required and must be completed to continue the application process. If you were born in the United States, you will need to list the city and state where you were born.

| ase list all other aliases.                   |    |
|-----------------------------------------------|----|
|                                               | // |
| at is your gender?                            |    |
|                                               |    |
|                                               |    |
| at is your ethnicity?                         |    |
|                                               | *  |
|                                               |    |
| which country were you born?                  |    |
|                                               | •  |
|                                               |    |
| which state were you born (if United States)? |    |
|                                               | Υ. |
| 4004                                          |    |
| which city were you born?                     |    |
|                                               |    |

# License Mailing Address

Select a license mailing address by clicking the appropriate checkbox to the right (this is the address used for all postal communications from the Board for this license.) To add a new address, click Add Address, complete the required fields, and click Save.

#### ADDRESS SAVED SUCCESSFULLY

77 S High St Columbus OH 43215-6108 Franklin United States ✓ USE DIFFERENT ADDRESS

| Military Service                                                                                                    | Have you served in the military?                                                                                                    |
|----------------------------------------------------------------------------------------------------|----------------------------------------------------------------------------------------------------|
| If you are a U.S. Veteran, active<br>duty or reserves service member,<br>or the spouse of one, you and/or<br>your spouse may be eligible for<br>certain benefits under Ohio | If you answered "Yes", are you currently serving in the military?                                                                                                    |
| licensing laws, rules, or policies.<br>Benefits may include: the<br>consideration of military                                                                               | Has your spouse served in the military?                                                                                                    |
| experience and training towards<br>professional and experience<br>requirements, Priority of service,<br>expedited services, waiver or                                       | If you answered "Yes", are they currently serving in the military?                                                                                                    |
| reduction of licensing fees,<br>extended time allowances,<br>temporary licensing, etc.                                                                                      | I decline to Answer these questions and I understand by not answering.<br>I may not receive expedited/priority licensing service, temporary licensure,<br>extended time allowances, or a waiver of fees, if applicable,<br>for me or my eligible spouse. |
|                                                                                                    | Ohio Department of Veterans Services                                                                                                    |
|                                                                                                    | OhioMeansJobs                                                                                                    |

Once all information is populated, select 'Save and Continue'.

# CE QUESTION:

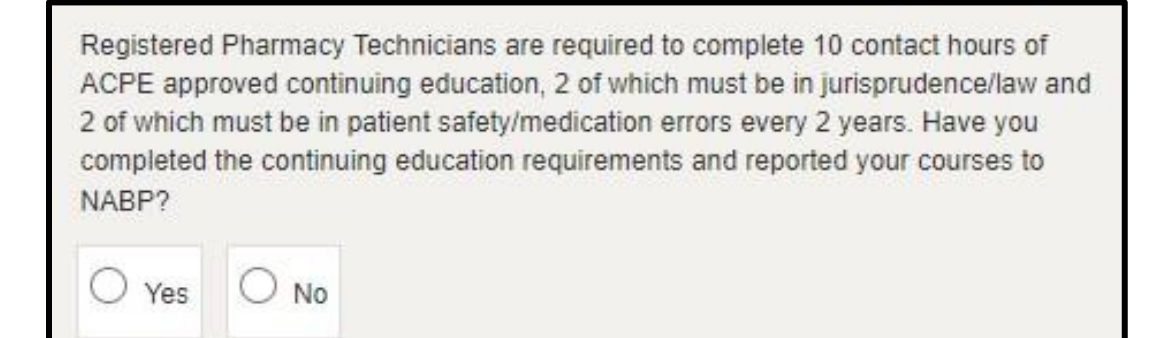

### LEGAL AND DISCIPLINARY QUESTIONS:

For assistance in completing the legal and disciplinary questions, review the Board's guidance document available <u>here.</u>

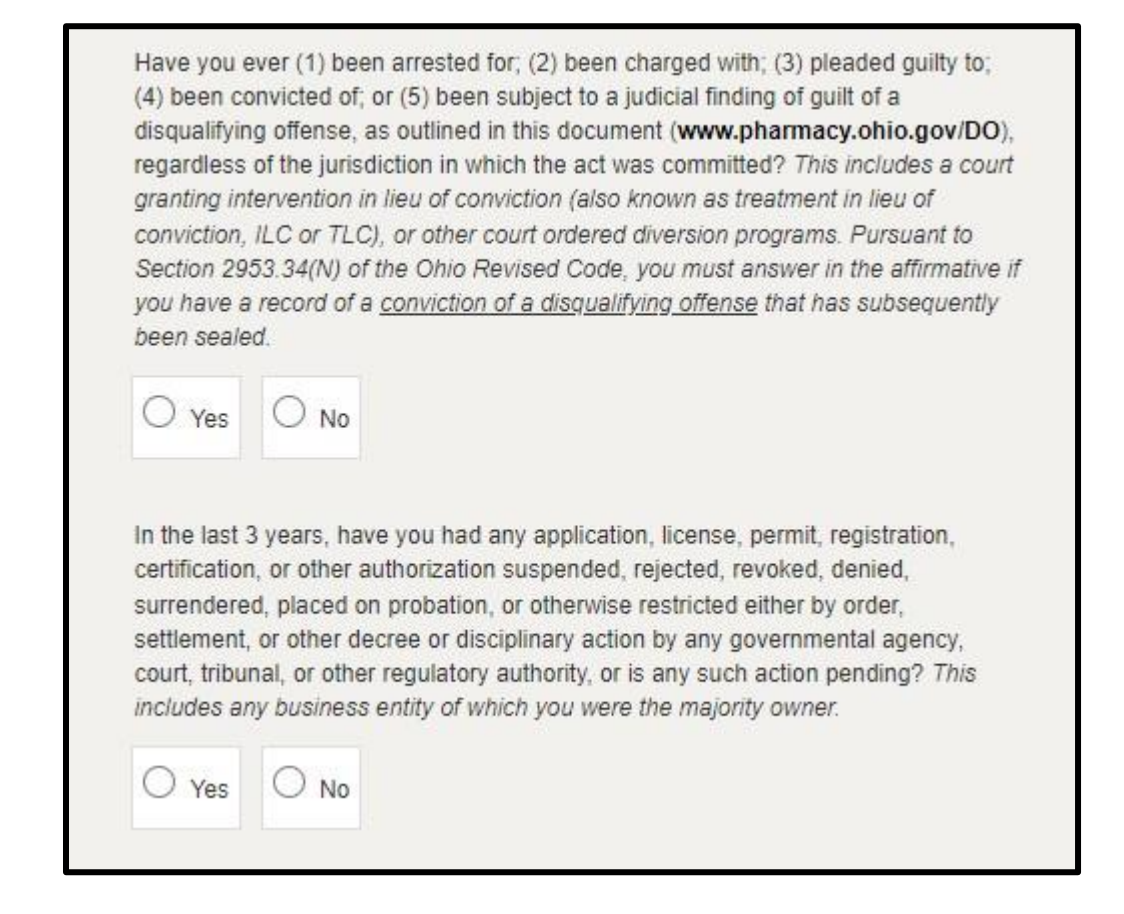

Once all questions are answered, select 'Save and Continue'.

### ATTACHMENTS:

If applicable, you will be asked to upload attachments for your renewal application. If an attachment is required, a description and 'ADD ATTACHMENT' button will be populated. <u>If nothing is displayed under</u> <u>the attachments section, simply select 'Save and Continue' to advance to the next screen.</u>

# Required Attachment Example:

| al Action Documentation                                                                       |                |
|-----------------------------------------------------------------------------------------------|----------------|
| copy of the citation, charging instrument and the final<br>adgment entry for each occurrence. |                |
|                                                                                               | ADD ATTACHMENT |

#### **REVIEW & SUBMIT:**

| Application Review         | Completed                                                                                                    |
|----------------------------|----------------------------------------------------------------------------------------------------|
| Attestation                | I declare under penalties of falsification as set forth in Chapters 2921. and 4729. of the Ohio Revised Code that the answers provided on this application, including and accompanying documents are true, correct, and complete.<br>Consent to Electronic Signature          I accept       Image: Complete in the application of the application to sign electronically.         Type your First Name and Last Name as they appear on the application to sign electronically.         Image: Image: Im |
| Submit your<br>Application | After clicking the 'Submit' button below, you will no longer be able to change this application.<br><b>PLEASE DO NOT USE THE BROWSER'S BACK BUTTON AS THAT MAY OVERWRITE YOUR</b><br><b>DATA.</b> If you want to return to your application, simply log out and log back in.<br>If this application requires payment you will be prompted to begin the payment process. You must<br>complete the payment process before the board will review your application. If this application does<br>not require payment, you will be navigated back to the eLicense home page and the board will review<br>your application.<br><b>SAVE &amp; FINISH LATER</b>                                                                                                    |

### CART & PAYMENT:

Select the 'License Renewal/Reinstatement' fee check box, then select '**Continue'** and follow the prompts to complete payment.

| ense Renewal/Reinstatement Fee for 092         |                  |               |         |                    |               |
|------------------------------------------------|------------------|---------------|---------|--------------------|---------------|
| Type                                           | Created Date     | Licensee Name | Amount  | Amount Outstanding | Waived Amount |
| Registered Pharmacy Technician - Renewal - Fee | 1/8/2020 8:56 AM |               | \$50.00 | \$50.00            |               |
| eLicense System Transaction Fee                | 1/8/2020 8:56 AM |               | \$3.50  | \$3.50             | \$0.00        |

IMPORTANT - Your name and billing address information (street number and zip code) must match what is on file with your bank EXACTLY or your payment will be declined for fraud protection reasons. If this happens, please contact your bank to verify your information on file.

### **QUESTIONS:**

If you need help or have questions, please e-mail <u>technician@pharmacy.ohio.gov</u>.

If you need help <u>logging in</u> to your eLicense account, <u>registering</u>, or <u>any other technical issues</u> with eLicense Ohio, please call the eLicense Customer Service Center at 855-4055514, Monday – Friday, 8:00am to 5:00pm ET.